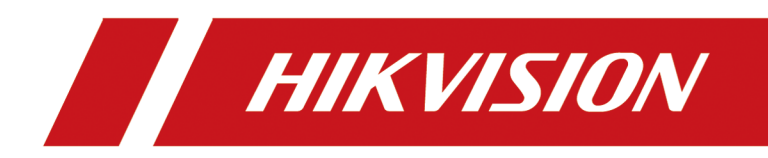

# Wi-Fi 网络硬盘录像机(78 K W 系列) <sub>快速指南</sub>

# 法律声明

#### 版权所有©杭州海康威视数字技术股份有限公司 2020。保留一切权利。

本手册的任何部分,包括文字、图片、图形等均归属于杭州海康威视数字技术股份有限公司 或其关联公司(以下简称"海康威视")。未经书面许可,任何单位或个人不得以任何方式摘 录、复制、翻译、修改本手册的全部或部分。除非另有约定,海康威视不对本手册提供任何 明示或默示的声明或保证。

#### 关于本产品

本手册描述的产品仅供中国大陆地区销售和使用。本产品只能在购买地所在国家或地区享受售后服务及维保方案。

#### 关于本手册

本手册仅作为相关产品的指导说明,可能与实际产品存在差异,请以实物为准。因产品版本 升级或其他需要,海康威视可能对本手册进行更新,如您需要最新版手册,请您登录海康威 视官网查阅 (<u>http://www.hikvision.com</u>)。 海康威视建议您在专业人员的指导下使用本手册。

#### 商标声明

- · HIK VISION 海康 受视 为海康威视的注册商标。
- 本手册涉及的其他商标由其所有人各自拥有。
  ➡□□□□□™ HDMI、HDMI 高清晰度多媒体接口以及 HDMI 标志是 HDMI Licensing Administrator, Inc. 在美国和其他国家的商标或注册商标。

#### 责任声明

- 在法律允许的最大范围内,本手册以及所描述的产品(包含其硬件、软件、固件等)均"按照现状"提供,可能存在瑕疵或错误。海康威视不提供任何形式的明示或默示保证,包括但不限于适销性、质量满意度、适合特定目的等保证;亦不对使用本手册或使用海康威视产品导致的任何特殊、附带、偶然或间接的损害进行赔偿,包括但不限于商业利润损失、系统故障、数据或文档丢失产生的损失。
- 您知悉互联网的开放性特点,您将产品接入互联网可能存在网络攻击、黑客攻击、病毒感染等风险,海康威视不对因此造成的产品工作异常、信息泄露等问题承担责任,但海康威视将及时为您提供产品相关技术支持。
- 使用本产品时,请您严格遵循适用的法律法规,避免侵犯第三方权利,包括但不限于公开 权、知识产权、数据权利或其他隐私权。您亦不得将本产品用于大规模杀伤性武器、生化 武器、核爆炸或任何不安全的核能利用或侵犯人权的用途。
- 如本手册内容与适用的法律相冲突,则以法律规定为准。

# 前言

本页内容的目的是确保用户通过本手册能够正确使用产品,避免操作中的危险或财产损失。 在使用此产品之前,请认真阅读并妥善保存以备日后参考。

## 适用产品

本手册适用于以下产品。

| 产品系列              | 产品型号              | 产品名称          |
|-------------------|-------------------|---------------|
| DS-7800NB-K1/W 系列 | DS-7804/08NB-K1/W | Wi-Fi 网络硬盘录像机 |
| DS-1100WB 系列      | DS-1104/08WB      |               |

## 资料获取

扫描下方二维码,获取更多用户手册。

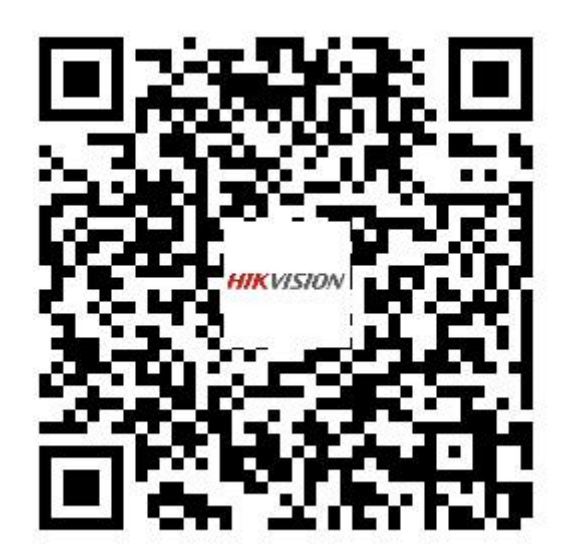

## 关于默认

- 设备出厂默认的超级管理员账号: admin。
- 设备支持 1 个 10M/100M 自适应网络接口, LAN 默认 IP: 192.168.1.64, 默认网关 192.168.1.1。

## 内容约定

文中为简化描述,做以下约定。

- •本文提及的"设备"主要指NVR。
- •本文提及的"IP设备"主要指的是网络摄像机(IPC)、网络球机(IP DOME)或编码器 (DVS)。
- •本文提及的"通道"泛指 NVR 的 IP 通道。

## 符号约定

对于文档中出现的符号,说明如下所示。

| 符号          | 说明                                                                      |
|-------------|-------------------------------------------------------------------------|
| L           | 说明类文字,表示对正文的补充和解释。                                                      |
| <u> 注意</u>  | 注意类文字,表示提醒用户一些重要的操作或者防范潜在的<br>伤害和财产损失危险。如果不加避免,有可能造成伤害事故、<br>设备损坏或业务中断。 |
| <u>永</u> 危险 | 危险类文字,表示有高度潜在风险,如果不加避免,有可能<br>造成人员伤亡的重大危险。                              |

# 第1章 接口说明

表 1-1 接口说明

| 形状         | 标识        | 说明                               |
|------------|-----------|----------------------------------|
| Ô          | AUDIO OUT | 音频输出接口,可连接音频输出设备,如有源音箱<br>等。     |
|            | VGA       | VGA 输出接口,可连接视频输出设备,如显示器。         |
|            | HDMI      | HDMI 输出接口,可连接视频输出设备,如显示器。        |
|            | LAN       | LAN 以太网口,可连接网线。                  |
|            | USB∕ ∙←   | USB 接口,用于连接 U 盘或支持 USB 的外设,如鼠标等。 |
| ۲          | 12V       | 电源输入接口。                          |
| 0          | ф.        | 接地端,用于接地以确保用电安全。                 |
| $\bigcirc$ | Ψ         | SMA 天线接口                         |

上表供参考,具体设备支持的接口类型请以实际为准。

## 第2章 安全注意事项

本产品是一种专用的监控设备,请在安装和使用时注意以下事项。

- 设备安装使用过程中,必须严格遵守国家和使用地区的各项电气安全规定。
- 设备的保护接地应可靠连接到建筑设备的保护接地。
- 设备的插头或插座是断开电源的装置,请勿遮挡,便于插拔。
- 设备与危险带电端子连接的外部导线需要由专业人员安装。
- 设备可以直接或需要时经修改能与 IT 配电系统连接。
- •本设备不适合在儿童可能会出现的场所使用。
- 警告: 如果使用错误型号的电池可能导致爆炸危险。
- 使用错误型号的电池更换(例如某些类型的锂电池)可能导致安全防护失效。
- •请勿将电池投入火中或加热炉中,不要挤压、折弯或切割电池,可能会造成爆炸。
- 请勿将电池放置在极高温度环境中,可能导致电池爆炸或泄漏可燃液体或气体。
- 请勿将电池放置在极低气压环境中,可能导致电池爆炸或泄漏可燃液体或气体。
- 废弃电池对环境会造成污染,请按照说明处置使用完的电池。
- 🖅 标识电池座本身和标识座内电池的定位。
- +标识使用或产生直流设备的正极。
- 设备上不要放置裸露的火焰源,如点燃的蜡烛。
- 通风孔不要覆盖诸如报纸、桌布和窗帘等物品而妨碍通风。请勿将设备放在沙发上、地毯 上或其它类似物体表面,避免阻塞散热孔。
- •为确保良好的通风环境,建议设备与四周距离至少 20cm 以上。
- 设备的 USB 端口只能接鼠标或 U 盘,禁止充电或带其他负载。
- 设备不适合在儿童可能会出现的场所使用。
- •请将设备可靠固定安装在稳定的位置。否则,若倾倒可能会造成严重人身伤害或伤亡。
- 建议 NVR 与 UPS 配合使用。
- 设备工作在允许的温度(-10℃~+55℃)及湿度(10%~90%)范围内。
- •请从正规渠道购买硬盘生产厂商推荐的专用硬盘,以保证硬盘的品质和使用要求。
- 请确保不会因为机械负荷不均匀而造成危险。
- •请确保报警线、RS-485 控制线等牢固安装,接触良好。
- •清洁设备时,请拔掉电源线,彻底切断电源。
- ·设备机箱内电路板上的灰尘受潮后容易引起短路,请定期用软毛刷对电路板、接插件、机箱及机箱风扇进行除尘。如果污垢难以清除,可以使用水稀释后的中性清洁剂将污垢拭去,然后将其擦干。
- 清洁设备时请勿使用如:酒精、苯或稀释剂等挥发性溶剂,请勿使用强烈的或带有研磨性的清洁剂,这会损坏表面涂层。
- 设备安装时,2U及以上机箱需搭配机架,使用托盘承重,4U及以上机箱需搭配机架,使用 滑轨或托盘承重。

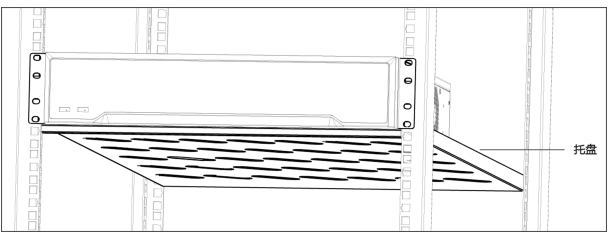

图 2-1 设备安装示意图

### 〕说明

- 收到产品后,请打开包装盒,取出设备,依据盒内的装箱清单确认装箱产品及附件。
- 如果发现包装盒内物品有所损坏或任何配件缺少的情况,请及时与经销商联系。

## 第3章 硬盘安装

NVR 需要安装硬盘后才能正常使用存储功能,请使用硬盘生产厂商推荐的专用 SATA 硬盘。

- 安装前请确认已断开电源。
- 安装工具请准备十字螺丝刀一把。

## 3.1 底部固定式安装

底部固定式安装适用于将硬盘安装并固定在机箱底部的设备。

#### 操作步骤

1. 拧开机箱背部和侧面的螺丝, 取下盖板。

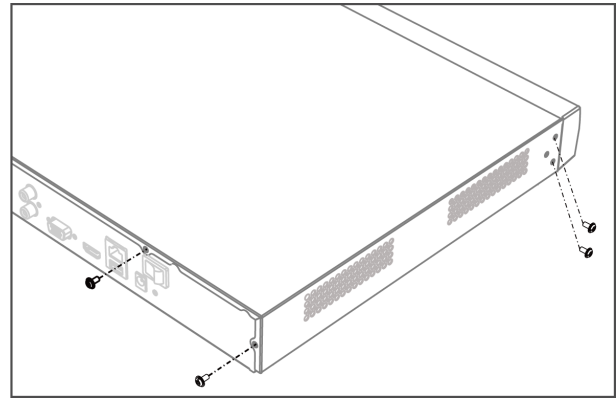

图 3-1 取下盖板

- 2. 连接数据线和电源线。
  - 1) 将硬盘数据线一端连接在主板对应接口上。
  - 2) 将硬盘数据线另一端连接硬盘数据线接口。
  - 3) 将电源线一端连接在硬盘电源接口上。
  - 4) 将电源线另一端连接在主板对应接口上。

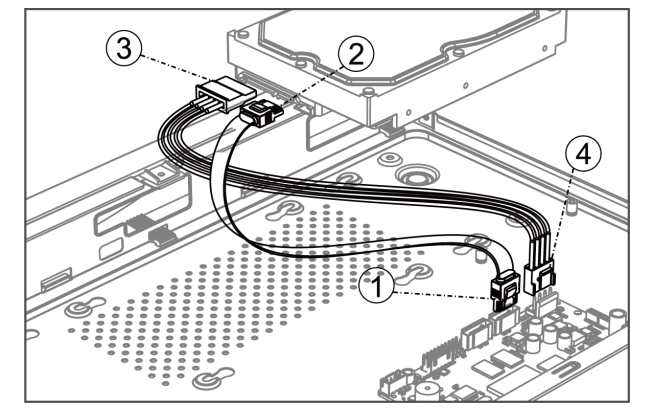

图 3-2 连接数据线和电源线

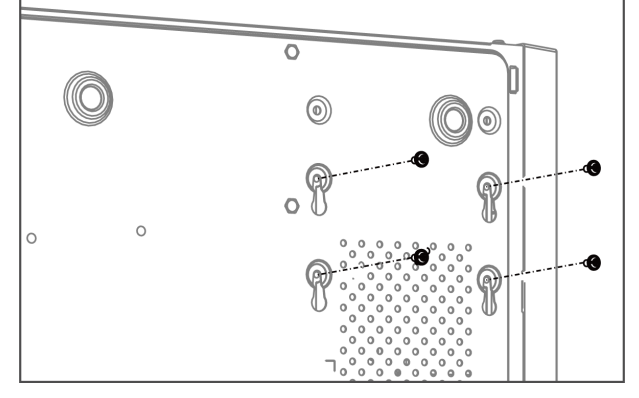

3. 将机箱侧立,对准硬盘螺纹口与机箱底部预留孔,用螺丝将硬盘固定。

图 3-3 固定硬盘到机箱底部

- 4. 重复以上步骤,完成其他硬盘安装。
- 5. 盖好机箱盖板,并将盖板用步骤1拆卸的螺丝固定。

## 第4章 快速配置

开机启动后,通过快速配置使设备正常工作。

### 4.1 开机

## <u> </u>注意

请确认接入的电压与 NVR 的要求相匹配,并保证 NVR 接地端接地良好。开机前,请确保有显示器或监视器与设备后面板上的视频输出口接口(HDMI 高清接口或 VGA 接口)相连接。

若前面板电源指示灯不亮,请插上电源,设备开始启动。设备启动后,电源指示灯长亮。监视器或显示器屏幕上将会出现开机画面。

## □〕说明

若此前通过菜单进行关机,但未拔出电源线,需先拔出电源线后再重新接入电源线,完成开机。

### 4.2 本地激活

本地激活适用于设备本地操作。

#### 操作步骤

1. 设备开机后自动弹出调整分辨率的确认框,用户按需选择是否调整(设备出厂设置的分辨 率为1024\*768),选择后进入激活界面。

#### Wi-Fi网络硬盘录像机(78 K W 系列) 快速指南

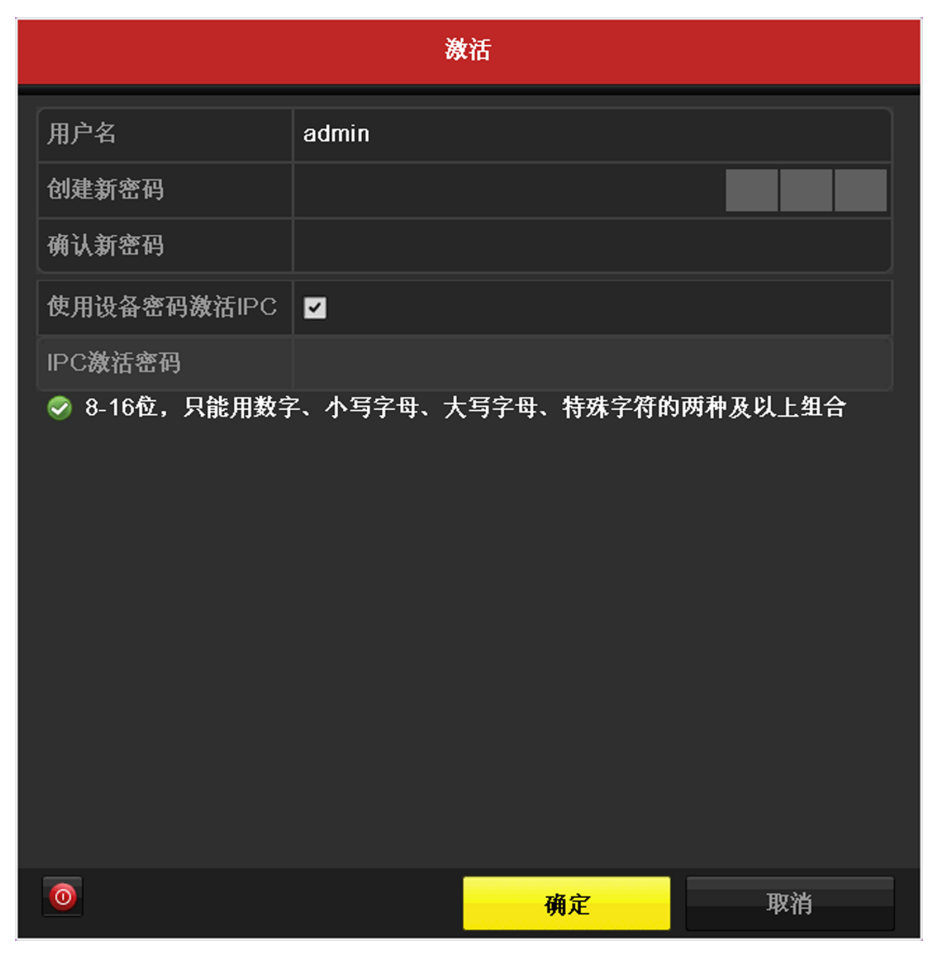

2. 创建新密码和 IPC 激活密码。

#### 新密码

设备 admin 用户登录密码。

#### 使用设备密码激活 IPC

勾选此选项后,则无需再单独设置 IPC 的激活密码。

#### IPC 激活密码

出于安全性考虑,设备另设的用于激活或添加 IP 设备的密码。

## / 注意

- 为更好保护您的隐私并提升产品安全性,我们强烈建议您根据如下规则设置较为复杂的 密码:密码长度必须在 8-16 位之间,由数字、大小写字母、特殊字符的两种及以上类型 组合而成。
- 请您理解,您有责任合理配置所有的密码及其他相关产品安全设置。
- 3. 单击 确定。

### 4.3 Wi-Fi 匹配

设备采用高发射功率设计以及双天线 MIMO 技术,可自动搜索无线网络摄像机。未激活的无线网络摄像机仅需上电即可被 NVR 设备激活并添加,实现一键出图。

#### 前提条件

- •摄像机为无线网络摄像机,且型号、软件版本支持 Wi-Fi 匹配功能。
- 无线网络摄像机已上电,未被激活,且未接入网线。接入网线会导致 NVR 无法为摄像机分 配 IP 地址,使 Wi-Fi 匹配失败。
- 建议无线传输范围直径保持在 50 米之内。

#### 操作步骤

1. 预览界面,单击鼠标右键,打开右键菜单。

2. 单击 Wi-Fi 匹配,设备开始搜索无线网络摄像机。

#### 结果说明

设备自动使用预设的 IPC 密码激活并添加无线网络摄像机,完成一键出图。

#### 4.4 网络基本配置

用于网络监控的设备,需对网络进行基本配置后才能正常连接 IP 设备、访问网络。

操作步骤

#### 1. 选择 主菜单 → 系统配置 → 网络配置 → 基本配置。

2. 设置局域网相关参数。

#### 启用自动获得 IPv4 地址

如果 NVR 接入了已启用 DHCP 服务器的路由器或交换机,可以勾选**启用自动获得 IPv4 地 址**,DHCP 服务器将自动分配 IP 地址信息。否则请取消勾选,手动输入 IPv4 地址、IPv4 子网掩码和 IPv4 默认网关参数信息。

MTU

MTU 可以设置最大传输单元,指 TCP/UDP 协议网络传输中所通过的最大数据包的大小。

#### 启用自动获取 DNS 服务器

DNS 服务器可以通过域名解析来进行远程访问。

ĺ」 ĺ Ĵ 说明

若设备支持 IPv6 网络通信协议,可以进行配置 IPv6 模式。

#### 3. 单击应用,保存配置。

### 4.5 配置 Wi-Fi

启用桥接功能,支持Wi-Fi 功能的网络摄像机可通过无线连接到NVR设备,手机、笔记本等移动终端也可通过无线接入访问设备。

#### 操作步骤

1. 选择 *主菜单 → 系统配置 → WiFi 配置*。

2. 设置设备无线网络名称 SSID, 区域/国家、信道、频宽、认证方式、加密方式等参数.

|                                                                                                    |         | 系统配置          |    |    |
|----------------------------------------------------------------------------------------------------|---------|---------------|----|----|
| ☆ 通用配置                                                                                                    | WIFI    |               |    |    |
| 1 网络和墨                                                                                                    | SSID    | wifi_test     |    |    |
|                                                                                                    | 区域/国家   | 默认            |    |    |
| ◇ WIFi配置 >                                                                                                    | 信道      | 8             |    |    |
| ▲ 报警配置                                                                                                    | 频宽      | HT40          |    |    |
| the second second second second second second second second second second second second second second second se | 认证方式    | WPA-PSK       |    |    |
| ◎ 预览配置                                                                                                    | 加密方式    | AES           |    |    |
| ▲ 异常配置                                                                                                    | 加密密钥    | abc12345      |    |    |
|                                                                                                    | 桥接到LAN口 |               |    |    |
| ▲ 用户配置                                                                                                    | IP地址    | 192.168.254.1 |    |    |
|                                                                                                    | WPS     |               |    |    |
| ♠ 預览                                                                                                    |         |               | 应用 | 返回 |

表 4-1 参数说明

| 参数                            | 说明                        |
|-------------------------------|---------------------------|
| SSID (Service Set Identifier) | 无线网络名称。                   |
| 区域/国家                         | 路由器的使用区域。                 |
| 信道                            | 根据实际情况选择最优信道。             |
| 频宽                            | 选择频宽模式。                   |
| 认证方式                          | 无线网络的安全协议。                |
| 加密方式                          | 用于保护信息安全,TKIP 和 AES 两种可选。 |
| 加密密钥                          | 无线网络的加密密钥。                |

| 参数                          | 说明                                                                              |
|-----------------------------|---------------------------------------------------------------------------------|
| 桥接到 LAN 口                   | 根据需要选择是否桥接到 LAN 口,桥接功<br>能可以连接两个不同的 LAN 网段。                                     |
| IP 地址                       | 无线网络 IP 地址。                                                                     |
| WPS (Wi-Fi Protected Setup) | 对于支持 WPS 功能的网络摄像机或笔记<br>本、手机等移动终端,单击 WPS 按钮可实现<br>一键快速连接无线网络,而不用输入 Wi-Fi<br>密码。 |

3. 单击*应用*。

## 4.6 平台接入

## <u>/</u>注意

您将产品接入互联网需自担风险,包括但不限于产品可能遭受网络攻击、 黑客攻击、病毒感 染等,海康威视不对因此造成的产品工作异常、信息泄露等问题 承担责任,但本公司将及时 为您提供产品相关技术支持。

"萤石云"是海康威视针对家庭和企业用户推出的视频服务类门户。推荐用户将设备接入萤 石云视频。

通过选择 *主菜单 → 系统配置 → 网络配置 → 平台接入*,可配置接入平台及参数。若选 择接入*萤石云*,可填写验证码。如启用码流加密,远程访问时则需输入验证码才可预览视频。

| 基本配置  | 平台接入  | DDNS  | NTP               | 邮件配置      | 端口映射 | 更多配置 |
|-------|-------|-------|-------------------|-----------|------|------|
| 启用    |       |       |                   |           |      |      |
| 接入类型  |       |       | 萤                 | 石云        |      |      |
| 启用码流力 | 加密    |       |                   |           |      |      |
| 验证码   |       |       | hil               | <12345    |      |      |
| 状态    |       |       | 不                 | 在线(0x100: | 3)   |      |
| 使用萤石初 | 顺手机客户 | 端扫描二绯 | E码添加 <sup>-</sup> | 该设备:      |      |      |
|       |       |       |                   |           |      |      |

## 4.7 萤石云视频手机客户端配置和操作

设备接入萤石云后,用户可通过萤石云手机客户端对设备进行操作。

#### 操作步骤

- 1. 安装"萤石云视频"手机客户端。
  - 通过扫描下方或设备开机向导界面的二维码下载"萤石云视频"手机客户端。

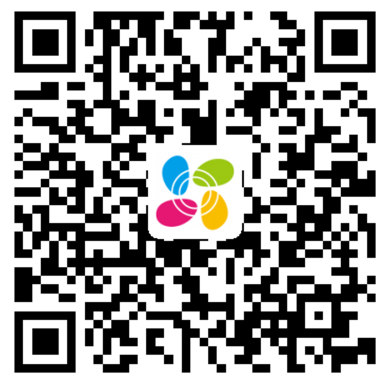

- 登录 <u>www.ys7.com</u>,在 *服务与下载 → 下载中心 → 客户端软件*中,根据手机系统 下载对应的移动客户端。

#### [**i**]说明

- 手机客户端目前仅支持 iOS 和 Android。
- iOS 用户也可进 App Store 下载手机客户端。

- 2. 注册萤石云账户。
  - 1) 开启"萤石云视频"手机客户端,选择注册界面,按提示输入手机号码,并勾选**我已阅** 读并同意注册服务协议,点击获取验证码。
  - 2) 输入收到的短信中的验证码后,点击下一步。
  - 3) 设置账号密码,并点击*完成*。

## □́i说明

为保护您的个人隐私和企业数据,避免设备的网络安全问题,建议您设置符合安全规范的高强度密码。

3. 添加设备。

注册完成后,进入手机客户端界面,点击右上角的"+",添加设备。

- 进入序列号扫描界面,请将设备二维码(见设备机身标签)放置在扫描框内,手机将自动识别。扫描到设备后,即可进行添加。

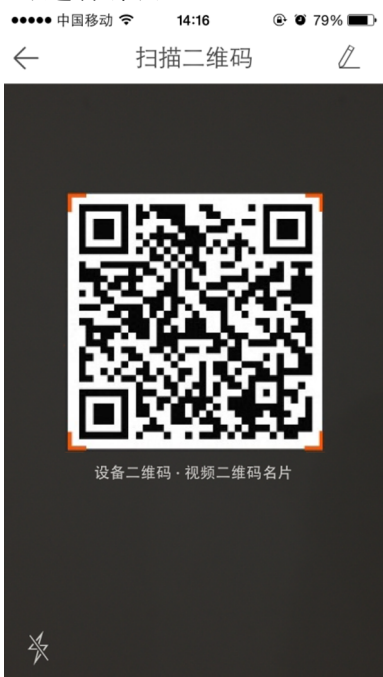

- 通过输入序列号,手动输入验证码的方式进行设备的添加。

## Wi-Fi网络硬盘录像机(78 K W 系列) 快速指南

| ••••• 中国移动 穼 | 14:17           | ۵ 🖉 78% 🔳            |  |  |  |  |
|--------------|-----------------|----------------------|--|--|--|--|
| $\leftarrow$ | 手动输入            |                      |  |  |  |  |
|              |                 |                      |  |  |  |  |
| 123456789    |                 |                      |  |  |  |  |
| 不支持          | 序列号添加探测         | 器哦~                  |  |  |  |  |
|              |                 |                      |  |  |  |  |
|              |                 |                      |  |  |  |  |
|              |                 |                      |  |  |  |  |
|              |                 |                      |  |  |  |  |
| 取消           |                 | 确定                   |  |  |  |  |
| 1            | 2               | 3                    |  |  |  |  |
|              | ABC             | DEF                  |  |  |  |  |
| 4            | 5               | 6                    |  |  |  |  |
| GHI          | JKL             | MNO                  |  |  |  |  |
| 7<br>PQRS    | <b>8</b><br>тиv | 9<br><sub>wxyz</sub> |  |  |  |  |
|              | 0               |                      |  |  |  |  |

4. 预览、回放图像。

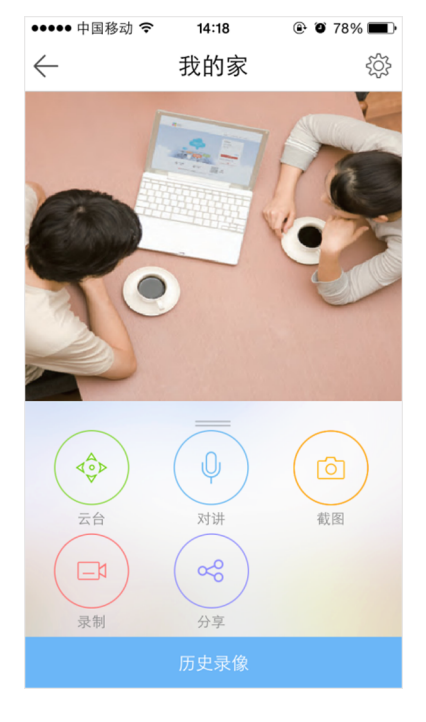

预览

## 4.8 配置 IP 通道

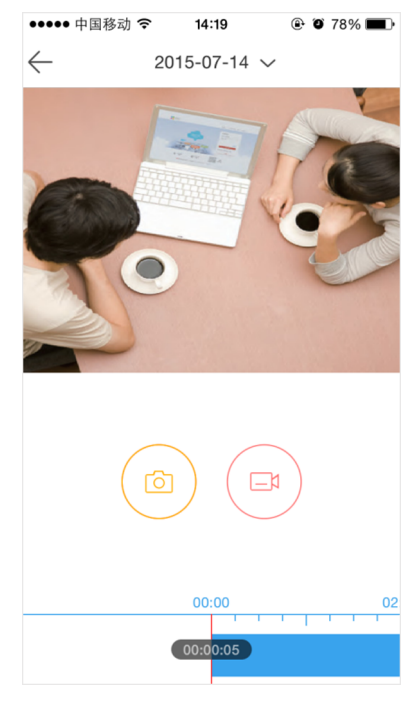

回放

#### 前提条件

- 在对 IP 通道进行接入和配置以前,请确认 IP 设备已经连接到网络中。
- 开机向导中可快速添加 IP 通道。

## <u> 注意</u>

设备接入互联网可能面临网络安全问题,请您加强个人信息及数据安全的保护。当您发现设备可能存在网络安全隐患时,请及时与我们联系。建议您对设备进行定期的网络安全评估,本公司可以提供相应的专业技术服务。

#### 操作步骤

1. 设备会自动搜索同网段下支持 SADP 或 ONVIF 协议的 IP 设备。

| ■IP通道密 | 码可见                   |                |       |              |          |    |             |       |
|--------|-----------------------|----------------|-------|--------------|----------|----|-------------|-------|
| ■通道号   | 添加/删除                 | 状态             | 安全性   | IP通道地址       | 编辑       | 升级 | 通道名称        | 协议    |
| D1     | <b>T</b>              | ٢              | 弱密码   | 10.33.23.163 |          | 1  | Camera 01   | 海康威视  |
| D2     | <b>1</b>              | <b></b>        | 弱密码   | 10.33.23.38  |          |    | IPCamera 02 | 海康威视  |
| D3     | <b>m</b>              | •              | 弱密码   | 10.33.23.77  |          | 1  | Camera 01   | 海康威视  |
| ■D4    | <b>m</b>              | 正在连接           | 弱密码   | 10.33.23.77  |          |    | IPCamera 04 | 海康威视  |
| D5     | <b>m</b>              | •              | 弱密码   | 10.33.23.98  |          | 1  | lPdome      | 海康威视  |
|        | •                     |                | 🥏 己激活 | 10.6.114.22  |          |    |             | 海康威视  |
|        | •                     |                | ⊘ 己激活 | 10.6.114.104 | <b>1</b> |    |             | 海康威视  |
| <      | ~                     | 1 1            | 1     |              |          |    |             | >     |
|        | au i                  | 一键激活           | 升级    | 删除           |          | i  | 建添加         | 自定义添加 |
| 自动切换W  | <b>初</b><br>/IFI参数(首め | 一健激活<br>(接入生效) | 升级    | 創除           |          | t  | 建添加         | 自定义添加 |
| 自动切换W  | <b>初</b><br>川曰参数(首グ   | 一使覆落<br>(按入生效) | 升级    |              |          | t  | 建资加         | 自定义添加 |

- 2. 单击一键激活,可将列表中的所有未激活的 IP 设备进行批量激活。也可以通过单击单个 IP 设备所在行的激活状态按钮,对单个 IP 设备单独进行激活。
- 3. 选择需要添加的 IP 设备,单击一键添加。

## 4.9 配置一键开启录像

为方便用户开启录像功能,设备提供一键快捷开启所有通道全天定时、移动侦测录像的功能。 开机向导中,可以实现一键开启录像。

#### 操作步骤

1. 在开机向导中,选择*开启定时录像*或开启移动侦测录像。

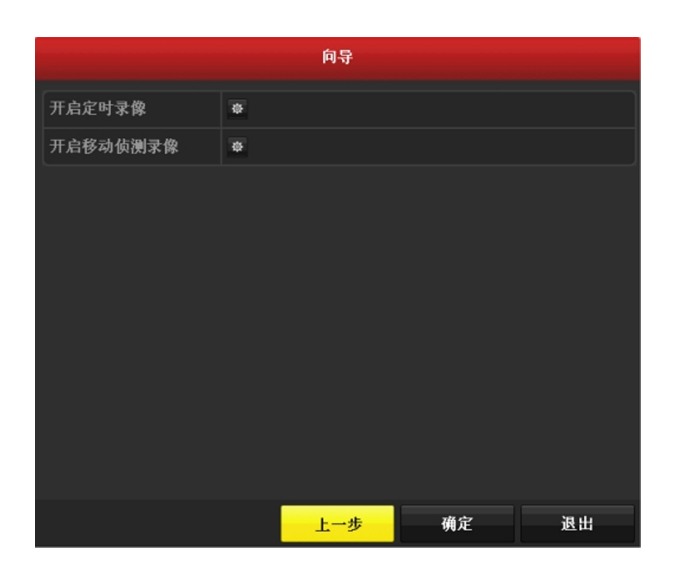

2. 单击*是*。

- 一键配置定时录像时, 配置的是所有通道全天 24 小时定时录像。
- 一键配置移动侦测录像时,配置的是所有通道全天 24 小时移动侦测录像,即画面为动态时录像,画面为静态不录像。
- 设置*开启移动侦测录像*时,需要到 *主菜单 → 通道管理 → 移动侦测* 菜单中配置移动 侦测区域。

### 4.10 回放

设备支持录像即时回放、通道回放、事件回放等回放模式。

进入回放界面,选择通道和时间后,查看录像回放。

### 〕〕说明

使用回放控制条可进行录像回放操作。

# 限制物质或元素标识表

| 部分名称                                                | 《电器电子产品有害物质限制使用管理办法》限制物质或元素 |       |       |               |               |                 |
|-----------------------------------------------------|-----------------------------|-------|-------|---------------|---------------|-----------------|
|                                                     | 铅(Pb)                       | 汞(Hg) | 镉(Cd) | 六价铬<br>(CrVI) | 多溴联苯<br>(PBB) | 多溴二苯醚<br>(PBDE) |
| 金属部件                                                | ×                           | 0     | 0     | 0             | 0             | 0               |
| 塑料部件                                                | 0                           | 0     | 0     | 0             | 0             | 0               |
| 玻璃部件                                                | ×                           | 0     | 0     | 0             | 0             | 0               |
| 线路板                                                 | ×                           | 0     | 0     | 0             | 0             | 0               |
| 电源(如果<br>有)                                         | ×                           | 0     | 0     | 0             | 0             | 0               |
| 附件                                                  | ×                           | 0     | 0     | 0             | 0             | 0               |
| 本表格依据 SJ/T 11364-2014 的规定编制。                        |                             |       |       |               |               |                 |
| O 表示该有害物质在该部件所有均质材料中的含量均在 GB/T 26572-2011 规定的限量要求下。 |                             |       |       |               |               |                 |

×表示该有害物质至少在该部件某一均质材料中的含量超出 GB/T 26572-2011 规定的限量 要求,且目前业界没有成熟的替代方案,符合欧盟 RoHS 指令环保要求。

本产品超过使用期限或者经过维修无法正常工作后,不 应随意丢弃,请交由有废电器电子产品处理资格的企业 处理,正确的方法请查阅国家或当地有关废弃电器电子 产品处理的规定。

产品质量合格证 **Qualification Card** PASS

## 保修服务

感谢您选用本产品,为了您能够充分享有完善的售后服务支持,请您在购买后认真 阅读本产品保修卡的说明并妥善保存。

我们将按照海康威视产品标准保修承诺为您提供售后服务,售后服务政策明细请查 看海康威视官网。部分信息摘录如下:

1. 保修期自产品首次购买之日起算,购买日以购买产品的发票日期为准。如无有效 发票,则保修期将自产品出厂日推算。产品发票日期晚于产品实际交付日的,保修 期自产品实际交付日起算。保修期限参考售后服务政策中的《海康威视产品标准保 修期》执行。

2. 不保修范围(仅摘录部分,具体请见售后服务政策):

①超出规定的保修期限的;

②因误用、意外、改装、不适当的物理或操作环境、自然灾害、电涌及不当维护或 保管导致的故障或损坏;

③第三方产品、软件、服务或行为导致的故障或损坏;

④产品使用过程中发生的正常脱色、磨损和消耗;

⑤产品可以不间断或无错误地正常运行;

⑥数据丢失或损坏;

⑦消耗零部件,除非是因材料或工艺缺陷而发生的故障;

⑧不能出示产品有效保修凭证和有效原始购物发票或收据,产品原序列号标签有涂 改、替换、撕毁的现象、产品没有序列号或保修凭证上的产品型号或编号与产品实 物不相符合的;

③未按随附的说明、操作手册使用产品,或者产品未用于预定功能或环境,海康威视经证实后确定您违反操作手册的任何其他情况。

3. 海康威视不对销售商或任何第三方对您的额外承诺负责, 您应向这些第三方要求 兑现。

| 用户名称:        |  |
|--------------|--|
| 详细地址:        |  |
| 电话:          |  |
| 产品型号(Model): |  |
| 产品编号(S/N):   |  |
| 购买日期:年月日     |  |
| 销售商:         |  |
| 电话:          |  |

注意:

1. 凭此卡享受保修期内的免费保修及保修期外的优惠性服务。

2. 本保修卡仅适用于本保修卡内产品,由销售单位盖章后方有效。

3. 特殊项目的产品保修条款以具体购销合同为准。

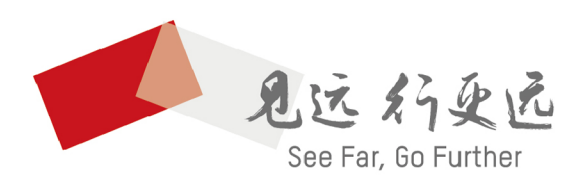

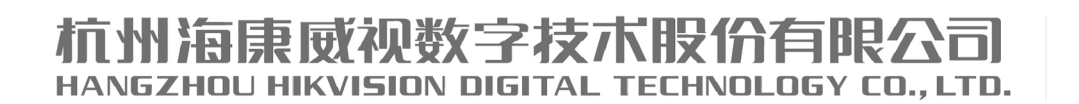

**www.hikvision.com** 服务热线: 400-800-5998

UD19851B